## VIDEO-CONFERENZE in diretta utilizzando la piattaforma JITSI in Axios

- 1- Accedi al Registro Elettronico
- 2- Seleziona una classe
- 3- In alto a destra clicca sull'icona con al "i" su pallino rosso:

| 1.7.0/7.0.0 | ISTI<br>VIALE<br>977133<br>Data e | TUTC<br>E DEI (<br>100586<br>ora: 11/( | COMPRENSIVO<br>CONSOLI 16<br>Anno Scolastico: 2019/20.<br>03/2020 10:06 | 20    | 5                                                          | (Docente)<br>Ultimo Acces<br>20.43.46 | so: 10/03/2020                              | $\otimes$              | <b>Q</b>            | ?            |                      | <u>SD</u> ∛ € | ESCI |
|-------------|-----------------------------------|----------------------------------------|-------------------------------------------------------------------------|-------|------------------------------------------------------------|---------------------------------------|---------------------------------------------|------------------------|---------------------|--------------|----------------------|---------------|------|
| 2019/20     | 20 🔻                              | 2                                      | Sostituito                                                              | •     | RMMM8G6016 I.C.VIALE DEI CO                                | NSOLI,1( ¥                            | Selezionare una Cla                         | isse- <mark>M</mark> a | teria               | •            | II QUADRIMESTRE      |               |      |
|             |                                   |                                        | Selezionare                                                             | una C | Classe-Materia nell'elenco in a<br>Sostituito in alto a si | lto - Se si s<br>nistra, clico        | ostituisce un Docer<br>ando prima sull'icor | nte tito<br>na Sosi    | lare, pe<br>tituiti | r prima cos  | a, indicare il       |               |      |
|             |                                   | Re                                     | gistro di Classe                                                        |       | Registro del Docente                                       |                                       | Voti Finali e Scr                           | utini                  |                     | Altro        |                      |               |      |
|             |                                   | Î                                      | Oggi                                                                    |       | Completo                                                   | ō                                     | 8 Voti Propos                               | sti                    | ال<br>پیر           | * <b>*</b> P | Pannello di Controll | o             |      |

- 4- Apparirà "Accedi alla Piattaforma", clicca sopra la scritta
- 5- Ora sei nella Piattaforma
- 6- Nella barra azzurra in alto apri il menù a tendina CREA, qui selezionate Videoconferenza

| <br>                                   | impari-scuola.com/impari.php                 |                                           |                                       | ☆ 🗘 🙂   🔀 🗄             |
|----------------------------------------|----------------------------------------------|-------------------------------------------|---------------------------------------|-------------------------|
| 👖 Apps 🛛 🛐 Goog                        | gle Calendar 🔀 Convert to Word .d M F        | osta in arrivo - no 🔇 INFOSTUD - Sapien 🧕 | CNRS - Research Sc 🦰 Biomechanics and | » Other bookmarks       |
|                                        | CREA ~                                       | MODIFICA - CONSULTA - 💩                   | - 🖭 👻 💶 💽                             | i                       |
|                                        |                                              | produrre oggetti didattici                |                                       |                         |
| 1                                      | Impari                                       | New: IMPRESSIONA                          | Strumenti                             | Quiz                    |
|                                        | helling and                                  | per provarlo vai su SLIDE                 | 🚠 Mappe                               | ☑ Quiz                  |
| alessand                               |                                              | per provarlo vai su Mappe                 | 📴 Bacheca                             | Utilità                 |
| 5                                      |                                              | Presentazioni                             | ♥ Tour Mappe                          | 器 Genera un codice QR   |
| A) anti- parte cart<br>- Increado (199 |                                              | Slide                                     | la Nuvola di parole                   | Videoconferenza         |
| Modifica                               | ••                                           | Booklets                                  | 🖵 Screen Recorder                     | Q Content curation      |
|                                        | Help                                         | ₽ Libri                                   | 🗟 Crea video da immagini              | Metodi                  |
| 📤 Profilo                              | Assistenza per utenti FULL                   | Scrittura collaborativa                   | T Riassunto automatico                | * Debate                |
| and lo tuo cla                         | Manuale in PDF<br>Video su come usare Impari | Animazioni                                | 🕲 Dislessia                           |                         |
|                                        |                                              | 🖽 Animazioni, Quiz, Sintesi vocale        | ☐ Giornalino                          |                         |
| M Utenti                               |                                              | 🌡 Realtà virtuale                         | @ Timeline                            | Rubriche di Valutazione |
| 😔 i tuoi file                          |                                              |                                           | C Internet                            |                         |

- 7- Ora sei nella pagina delle Videoconferenze.
- 8- Scegli Crea una videoconferenza con JITSI e IMPARI o solo JITSI, cliccando sul pulsante verde *Avvia*

| I. C. Viale dei Consoli, 16 - Sit            | to is X Re-Menu X S Impari social learning X Re-Logoff X +                                                                                                    |  |  |  |  |  |  |  |
|----------------------------------------------|----------------------------------------------------------------------------------------------------|--|--|--|--|--|--|--|
| $\leftarrow$ $\rightarrow$ C $\triangle$ imp | pari-scuola.com/impari.php                                                                                                    |  |  |  |  |  |  |  |
| 👖 Apps 🛛 21 Google Calendar                  | 🔀 Convert to Word .d 🍯 Posta in arrivo - no 📀 INFOSTUD - Sapien 📀 CNRS - Research Sc 롣 Biomechanics and                                                                                                    |  |  |  |  |  |  |  |
|                                              | 👚 CREA - MODIFICA - CONSULTA - 💩 💷 🖼 🖬 🏎                                                                                                    |  |  |  |  |  |  |  |
| e S S S S S S S S S S S S S S S S S S S      | <b>Crea una videoconferenza con JITSI e</b><br><b>IMPARI</b><br>Attenzione solo il docente crea la stanza.<br>Inome stanza: alessandracosta_11_03_2020<br><b>Ivia</b><br>gli studenti si collegano alla stanza inserendo nel loro browser questo |  |  |  |  |  |  |  |
| 🛓 Profilo 📸 le tue classi                    | lindirizzo:<br>https://meet.jit.si/alessandracosta_11_03_2020<br>Se cambiate nome alla stanza cambiate anche il link                                                                                                    |  |  |  |  |  |  |  |
| i Utenti                                     |                                                                                                    |  |  |  |  |  |  |  |

- 9- Ora siete nella stanza della vostra videoconferenza.
- 10- In basso a destra clicca sulla "i". Da questa finestra puoi copiare il link da mandare agli studenti. Copia cliccando sui due fogli a destra del link (primo rigo) Esempio: <u>https://meet.jit.si/nomecognomedocente\_11\_03\_2020</u>

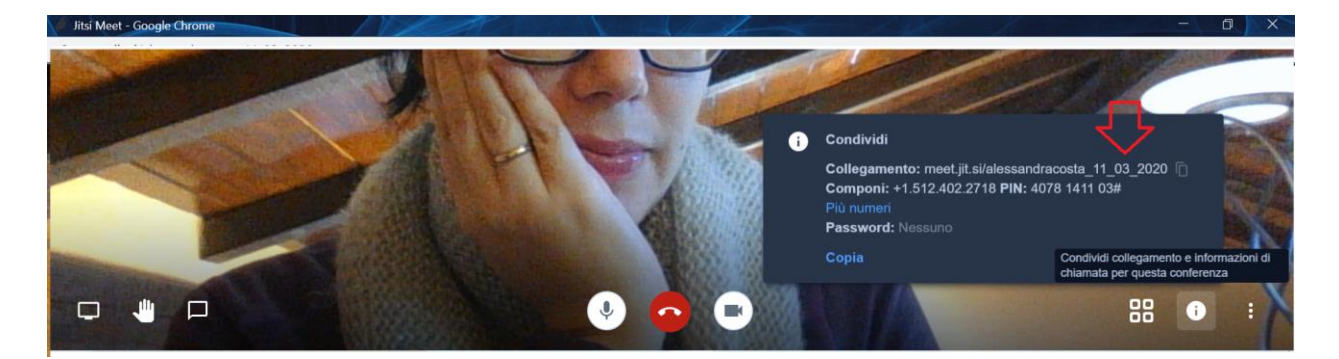

- 11- Metti il link sul Registro Elettronico, come se fosse un compito, comunicando agli alunni anche l'ora della lezione. Con questa modalità gli alunni non avranno bisogno né di registrarsi, né di installare delle App. Basterà dire loro quando collegarsi al link.
- 12- Il link cambia ogni giorno, quindi occorrerà comunicarlo di volta in volta agli alunni.

Puoi utilizzare la stessa procedura per attivare la Videoconferenza riservata, uno a uno.

## Cosa posso fare nella stanza della videoconferenza?

- 1- I pulsanti in basso al centro ti permettono di disattivare/attivare il microfono, chiudere la conferenza, disattivare/attivare la videocamera.
- 2- I pulsanti in basso a sinistra ti permettono di (da sinistra a destra):

- a) Condividere lo schermo: i partecipanti possono vedere il tuo schermo
- b) Alzare/abbassare la mano per chiedere di parlare
- c) Scrivere in una chat: al primo accesso alla chat ti chiederà di inserire un nickname. *Esempio: nome cognome*
- 3- Dai tre puntini verticali all'estrema destra si apre una finestra in cui avrai diverse opzioni: per esempio se non volete che si veda lo sfondo alle vostre spalle ma solo la vostra figura potete cliccare su *Blur my background*

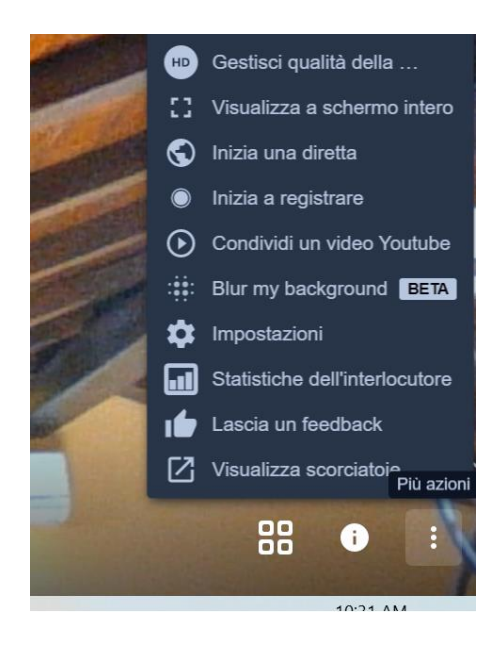

Per le altre funzioni consulta il video al link: <u>https://www.focusjunior.it/focus-scuola/come-creare-una-lezione-on-line-con-jitsi-video/</u>